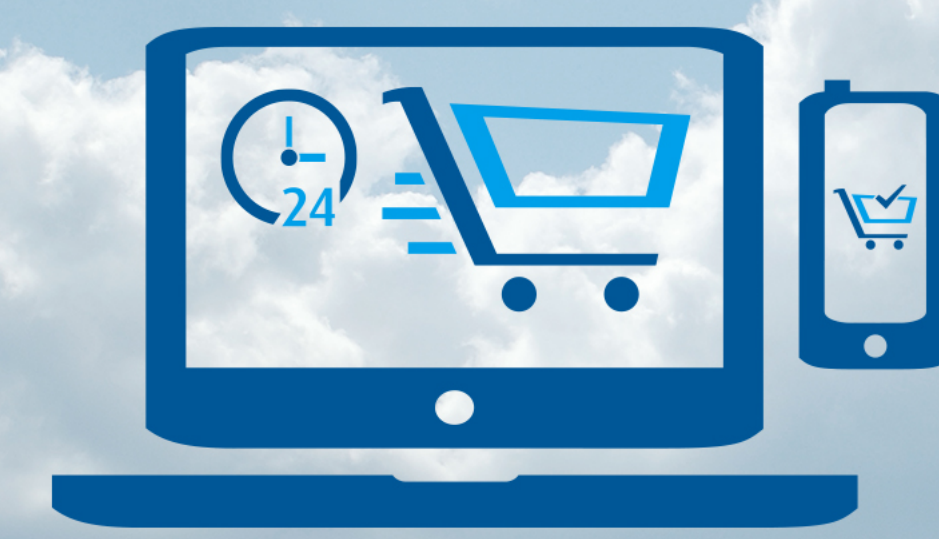

# Save time Buy online 網上購物 方便快捷 Linde HKO @Shop

# eShop User Guide www.linde.hk/shop

Making our world more productive

eshophko.lg.cn@linde.com+852.2372-2288

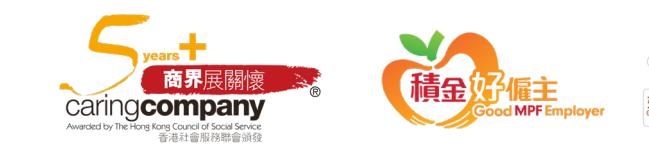

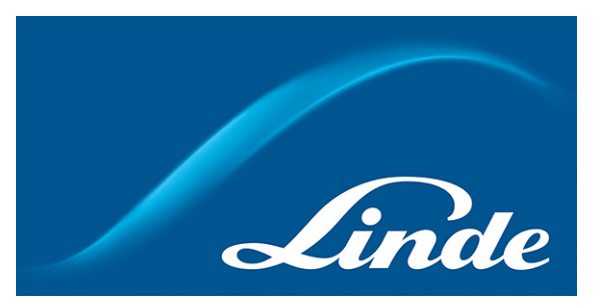

### Content

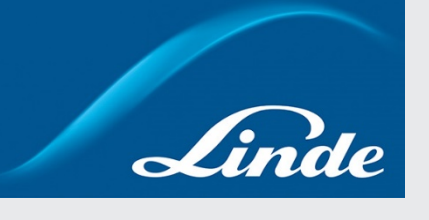

| Section                              | Page      |  |  |  |  |  |
|--------------------------------------|-----------|--|--|--|--|--|
| How to place order online?           | <u>3</u>  |  |  |  |  |  |
| How to manage my account?            | <u>13</u> |  |  |  |  |  |
| My Account page                      | <u>13</u> |  |  |  |  |  |
| Account Balance and Statement        | <u>14</u> |  |  |  |  |  |
| Order Tracking                       | <u>15</u> |  |  |  |  |  |
| Cylinder Holding                     | <u>16</u> |  |  |  |  |  |
| View Invoice                         | <u>17</u> |  |  |  |  |  |
| Order Template                       | <u>19</u> |  |  |  |  |  |
| Document Download                    | <u>20</u> |  |  |  |  |  |
| My Account Profile & Change Password | <u>22</u> |  |  |  |  |  |
| <b>Contact Us –</b> Enquiry Form     |           |  |  |  |  |  |

# How to place orders online? Step 1: Go to eShop homepage and Sign In

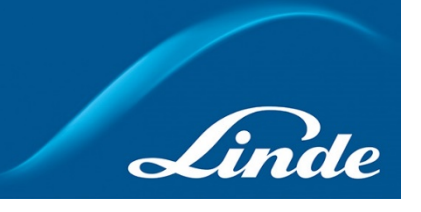

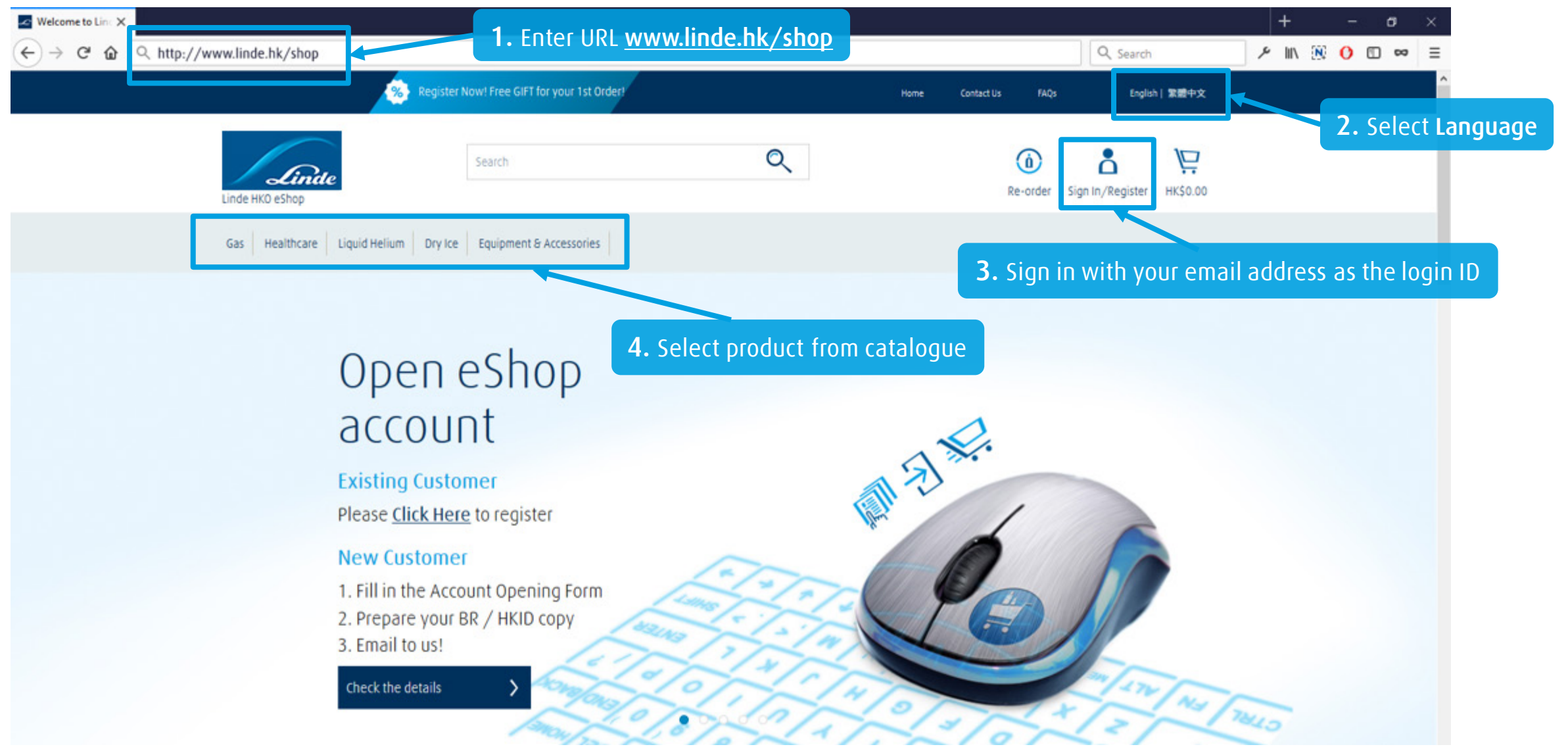

# How to place orders online? Step 2: Browse product catalogue / Search products

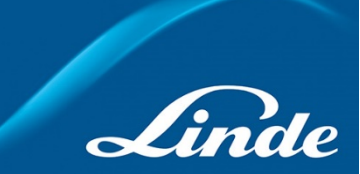

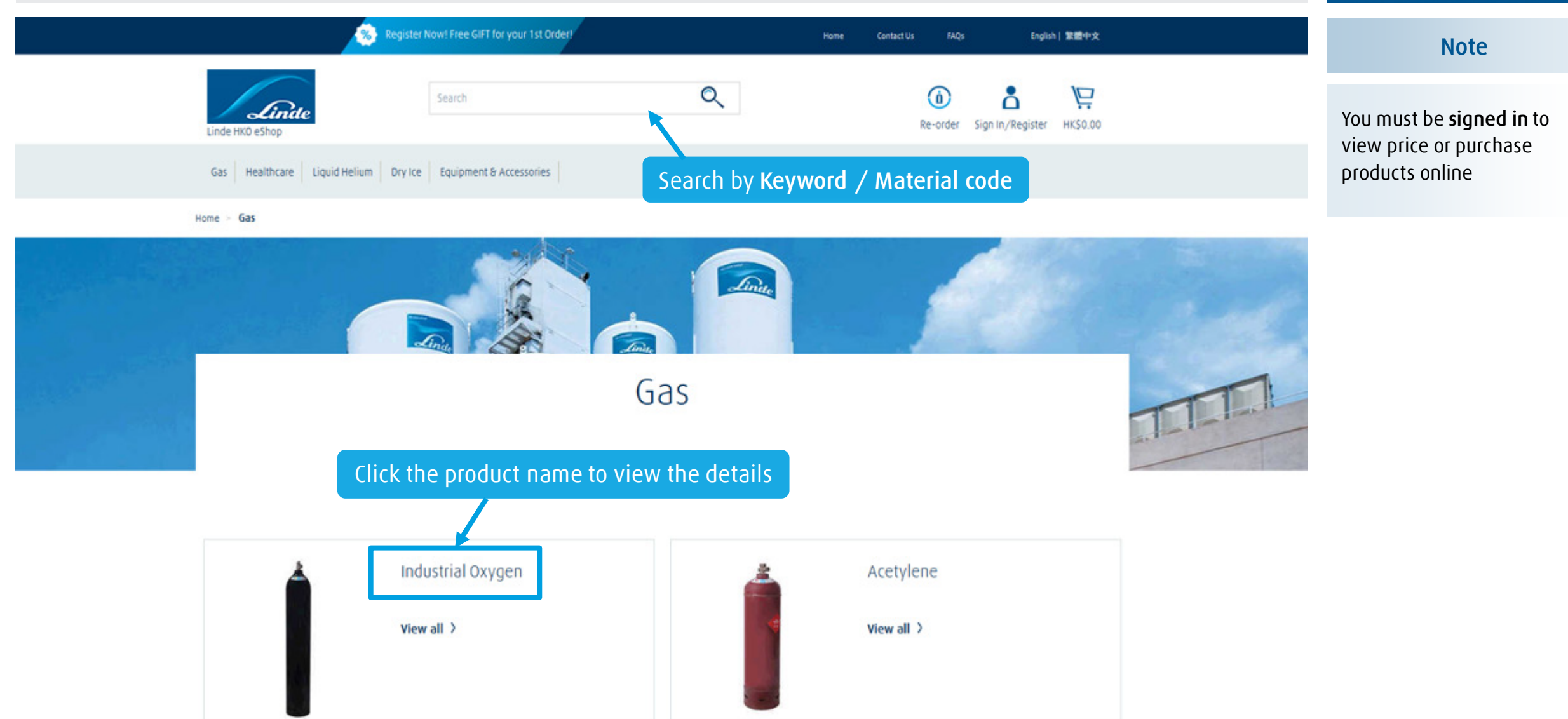

# How to place orders online? Step 3: Add items to shopping cart

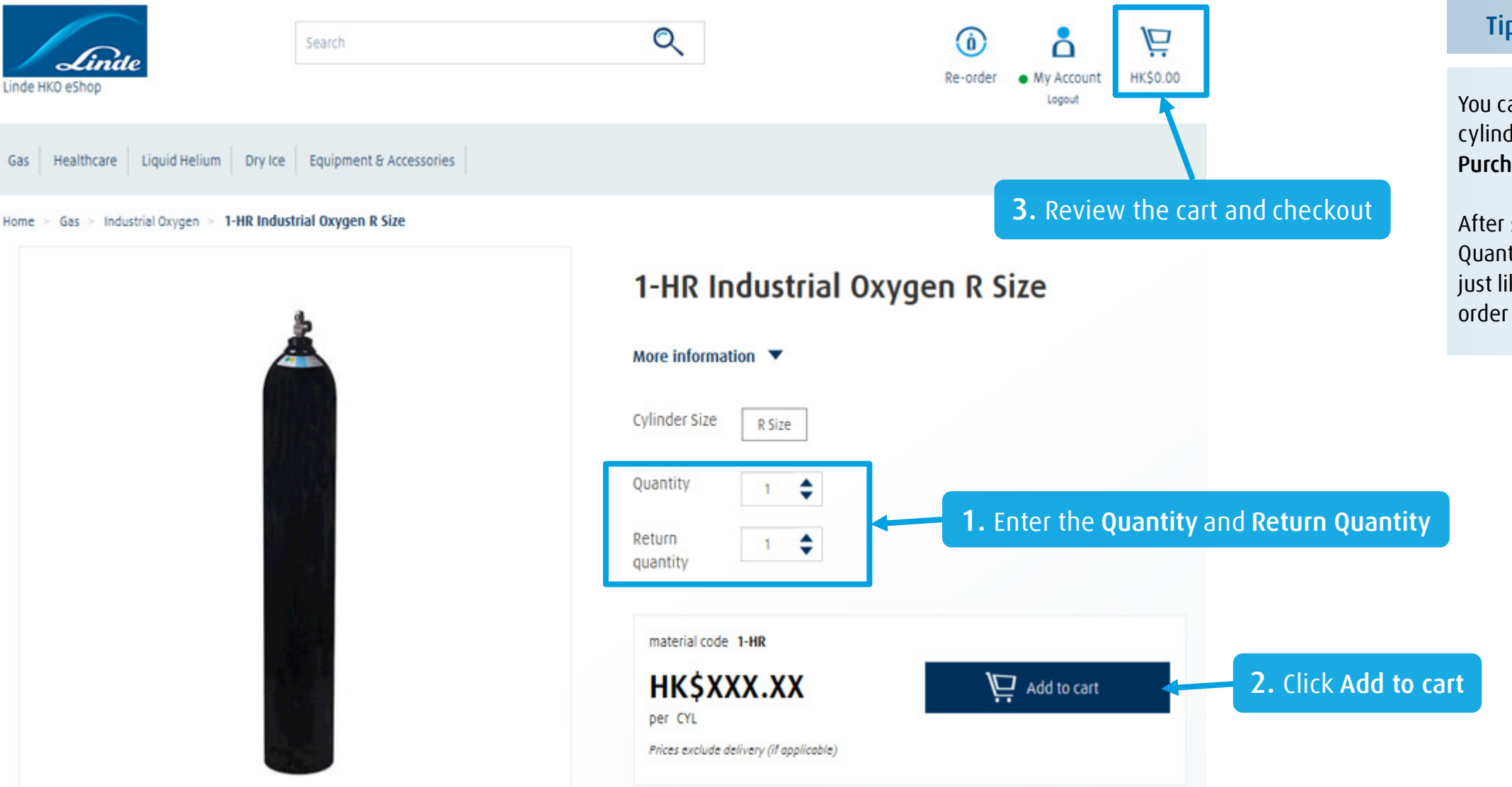

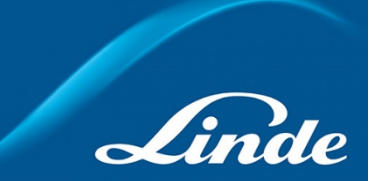

### Tips: Return Cylinder

You can return your empty cylinder by **enter '0' in Purchase Quantity**.

After setting your Return Quantity, click **Add to cart** just like you placing an order and do the checkout.

# How to place orders online? Step 3: Add items to shopping cart – First Month Rental

# **Recommended Products**

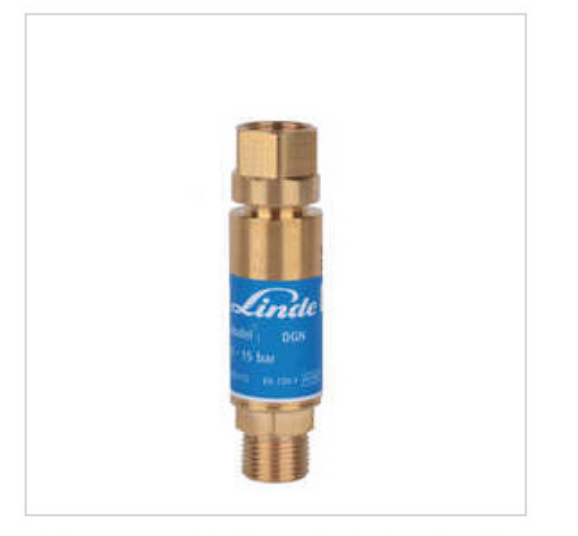

3081 Linde Flashback Arrestor DGN 02

3237 HARRIS Single Stage Regulator 02

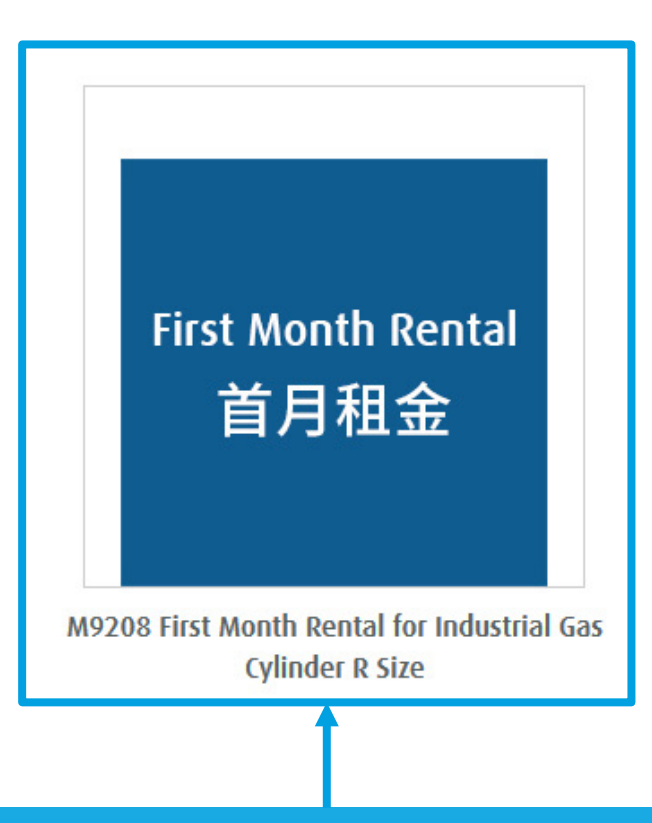

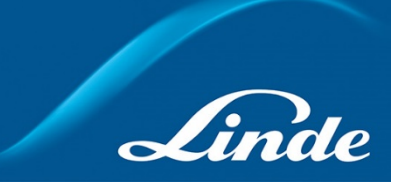

### Tips: Rental fee

If you are a new customer or do not have empty cylinder return, you need to pay the **First Month Rental.** 

You can find this charge item under the **Recommended Products** section.

Add First Month Rental in the Recommended Products under the product detail page

# How to place orders online?Step 4: Confirm the cart & Checkout

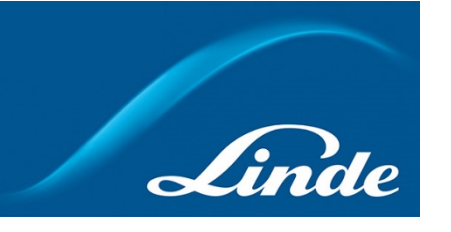

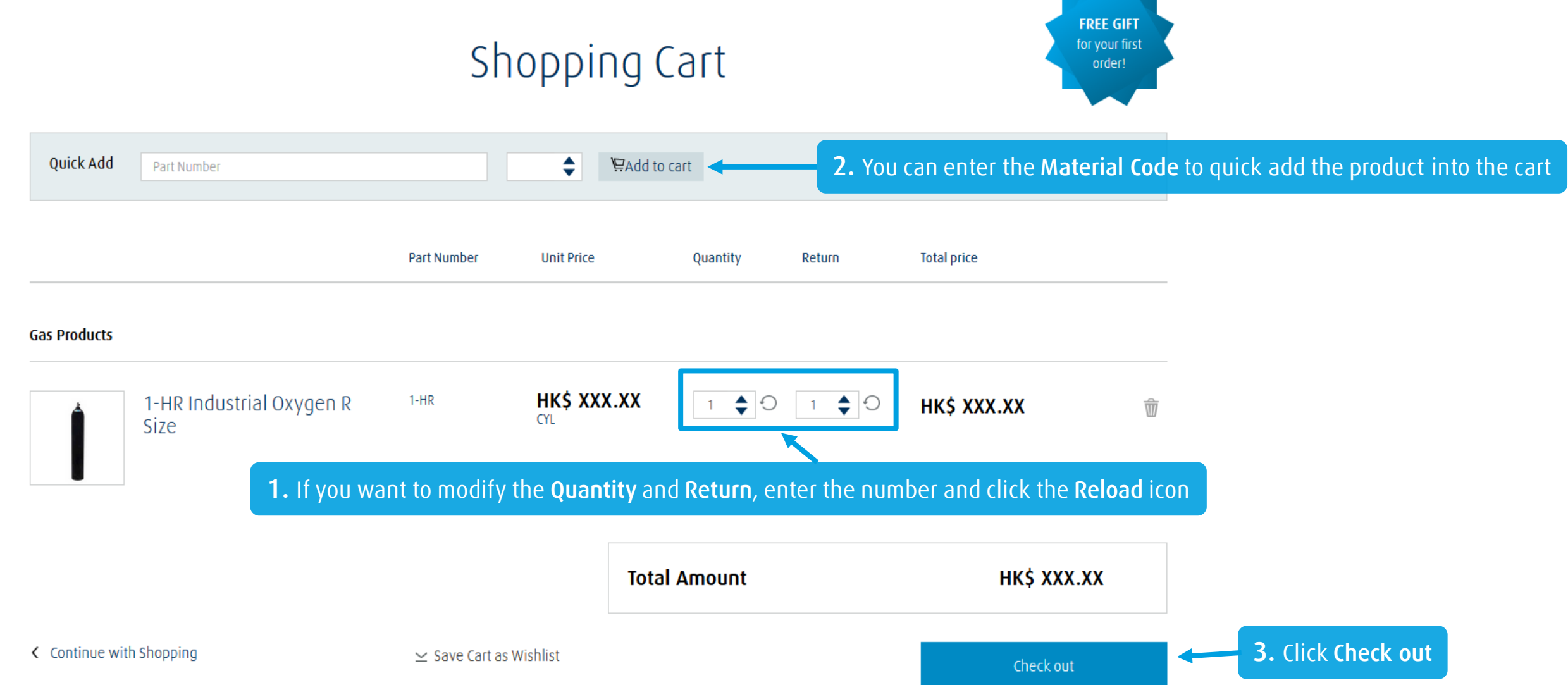

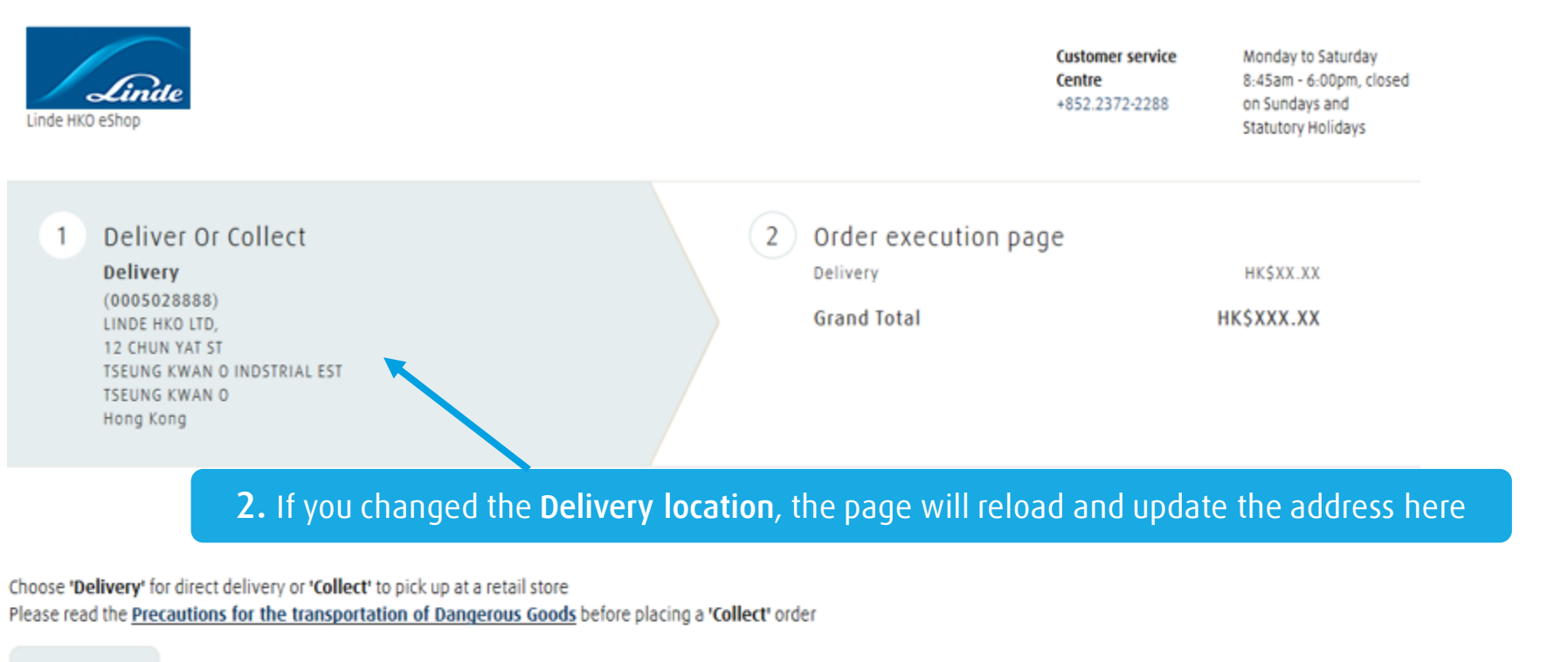

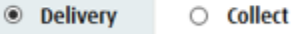

### **Delivery address:**

Your order will be requires to be re-calculated, if you chnage your delivery address

(0005034567), 5034567, LINDE HKO LTD, 18 DAI SHING ST, TAI PO INDUSTRIAL EST, TAI PO, NT, Hong Kong

1. Select a different **Delivery location** if necessary

•

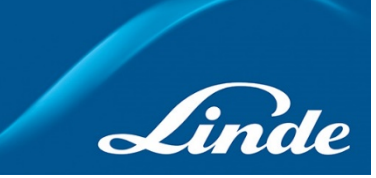

Note

If you want to pick up at a retail store, please read the "<u>Precautions for the</u> <u>transportation of</u> <u>Dangerous Goods</u>" notice before placing the order.

Please contact our Customer Service Centre at +852.2372-2288 or email to eshophko.lg.cn@linde.com for self pick up details

### Select your Delivery Date

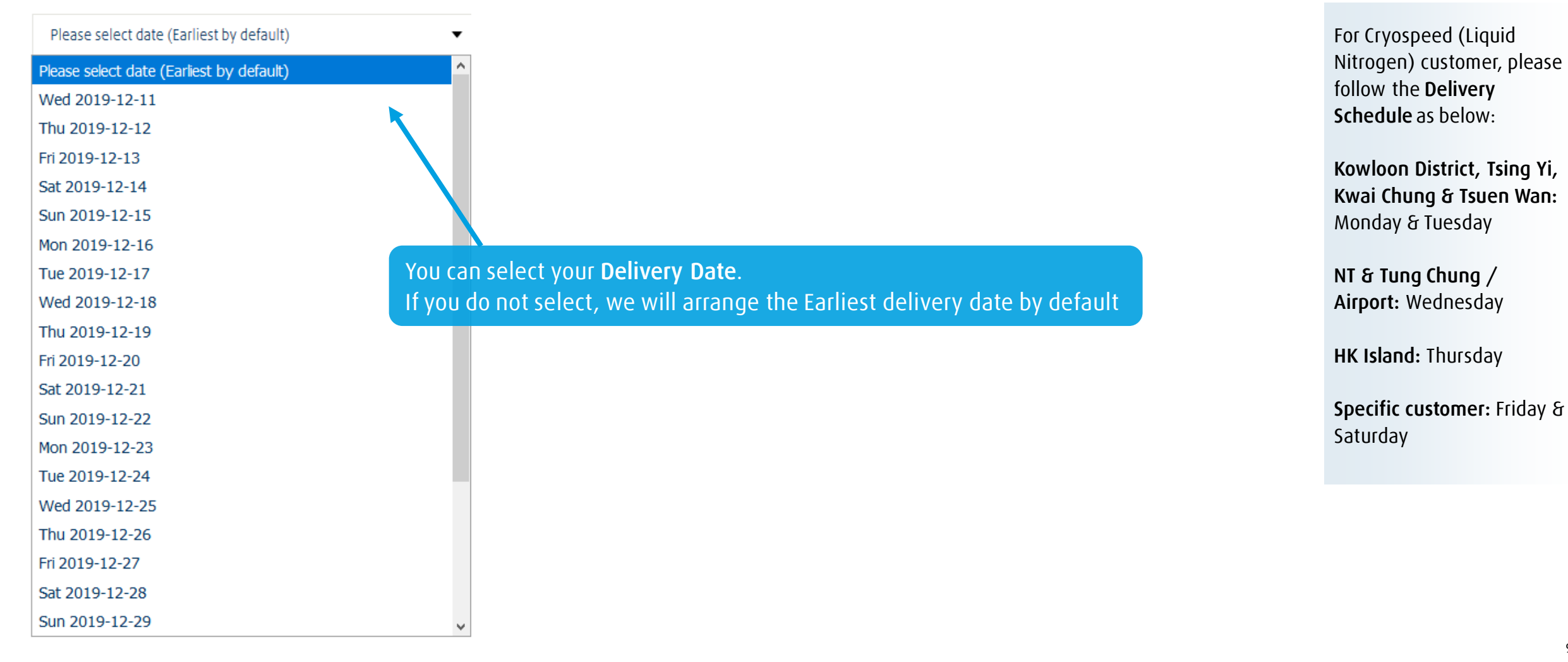

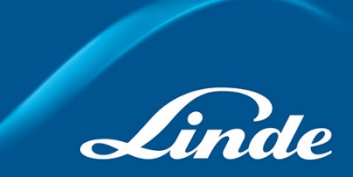

Note

9

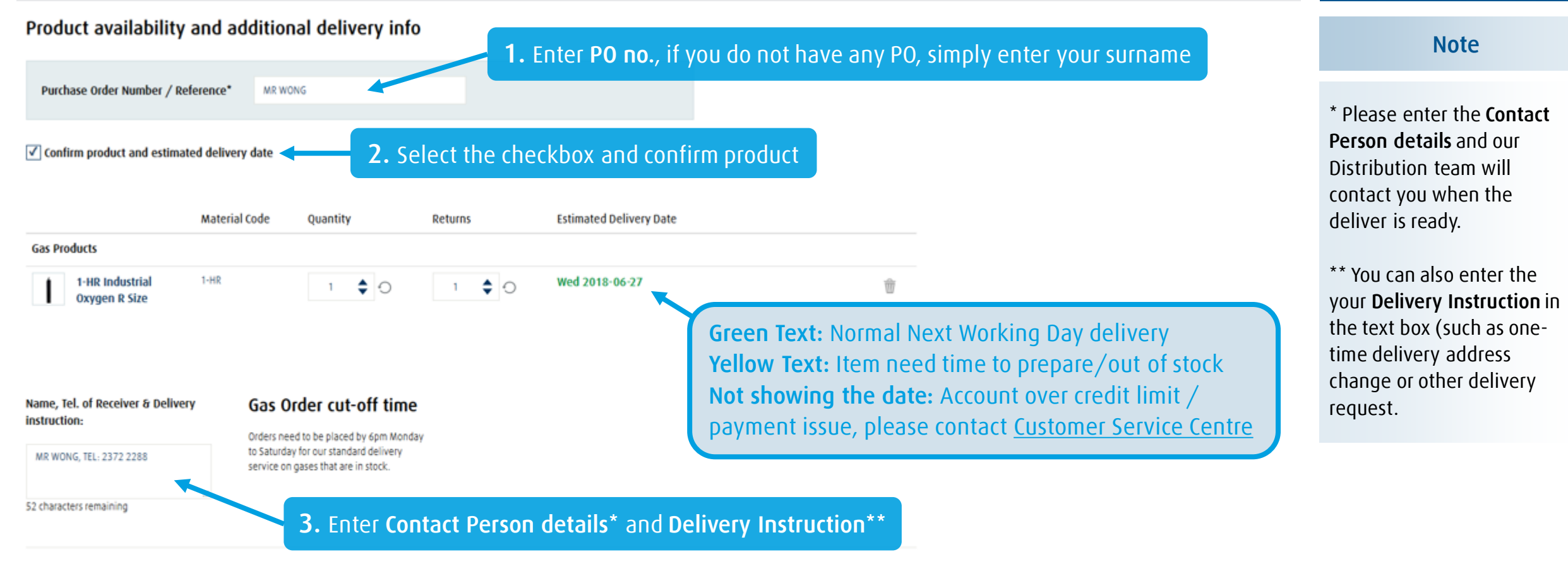

### Gas Product :

Orders need to be placed by 6pm Mon-Sat (except public holiday) for standard delivery service on gases in stock. For urgent orders or special delivery instructions, please call +852.2372-2288.

Order execution

![](_page_10_Figure_2.jpeg)

Preferences have been applied to this order, update preferences

![](_page_10_Picture_5.jpeg)

Note

If you have questions on the Estimated Delivery Date, please contact our Customer Service Centre at +852.2372-2288 or email to eshophko.lg.cn@linde.com

![](_page_11_Picture_1.jpeg)

![](_page_11_Picture_2.jpeg)

![](_page_11_Picture_3.jpeg)

### Note

If you need to change your order, please contact our Customer Service Centre at +852.2372-2288 or email to eshophko.lg.cn@linde.com by 5:00PM if the order have been arranged for next working day delivery.

Once the order is submitted, you will receive a confirmation email with Order No., Delivery address, ordered items and estimated delivery date for your reference.

# How to manage my account? My Account page

![](_page_12_Figure_1.jpeg)

![](_page_12_Picture_2.jpeg)

### Note

Some of the account do not have the permission to download documents and view the price.

If you have questions for the access right of the eShop account, please contact our Customer Service Centre at +852.2372-2288 or email to eshophko.lg.cn@linde.com

### How to manage my account? Account Balance and Statements

Account Balance and Statements  $\,\,$   $\,$   $\,$ hh

### Account Balance

### Viewing details for:

(0005201314), 5201314, LINDE HKO LTD, 12 Chun Yat Street, Tseung Kwan O Ind Est, Tseung Kwan O, Kln, Hong Kong

### Total account balance HK\$ 123,456.00

| Pay Overdue Balance | HK\$ 0.00      |
|---------------------|----------------|
| Last Payment Date   | 20/12/17       |
| Last Payment Amount | HK\$ 88,888.00 |
| Late Payment Fees   | HK\$ 0.00      |

Payment Term Please see the payment terms for the account selected above. Before 20 of the next month Due net

### **Credit Limit Information**

Credit Limit: HK\$ 888,888.00

![](_page_13_Picture_11.jpeg)

![](_page_13_Picture_12.jpeg)

## How to manage my account? Order Tracking

| Show orders to:                      |                   |                                                            |                         |                        |                |                       | 1. Selec    | t any s        | Ship-to account                      | you want to track                                           |
|--------------------------------------|-------------------|------------------------------------------------------------|-------------------------|------------------------|----------------|-----------------------|-------------|----------------|--------------------------------------|-------------------------------------------------------------|
| (0001234567), 12                     | 234567,           | LINDE HKO LTD., 12 Chun Yat Str                            | eet, Tseung Kwan (      | O Industrial Estate, 1 | lseung Kwan O, | Kowloon, Hong Kong    |             |                | •                                    |                                                             |
| Search for orders:                   |                   |                                                            |                         | Advanced Filter        | And Search 🦯   | `                     | 2. Sear     | h by C<br>Note | )rder No., Invoi<br>No., or by selec | <b>ce No., PO No.,</b><br>cting the <b>Date range</b>       |
| Linde HKO Order N                    | 0.                |                                                            | •                       |                        |                |                       |             |                | Find Orders                          |                                                             |
| or filter your orders:<br>Start date |                   | End date                                                   | Order Status            |                        | Order categoi  | y                     |             |                |                                      |                                                             |
| 15/12/17                             | Ħ                 | 15/01/18                                                   | View all                | -                      | All            | •                     |             |                | Update List                          |                                                             |
| rder date 🜲                          | Linde             | HKO Order No. 🔶                                            | PO No./Ref.             | Order 1                | уре 🔷          | Amount 🜲              | Status 🚖    |                | Related Documents                    |                                                             |
| 5/01/18                              | 01234             | 456789                                                     | Mr Chan                 | Web or                 | ler            | HK\$ 8,888.00         | Being proce | ssed           |                                      |                                                             |
| 2/01/18                              | 01234             | 456788                                                     | Mr Chan                 | Web or                 | ler            | HK\$ 8,888.00         | Completed   |                | Show documents                       |                                                             |
| 2/01/18                              | 01234             | 456787                                                     | Mr Chan                 | Web or                 | ler            | HK\$ 8,888.00         | Completed   |                | Show documents                       |                                                             |
| 2/01/18                              | 01234             | 456786                                                     | ANDY                    | Phone/                 | email/fax      | HK\$ 888.00           | Completed   |                | Show documents                       | 3 Click on the row and vie                                  |
| Material Code                        | Prod              | uct Name                                                   |                         | Quantity Ordere        | d Quant        | ity Processed         | Status      | Price          | Ref/PO number                        | the details                                                 |
| Despatched/picked                    | d up on 1<br>8487 | 13/01/18 on reference numbe<br>MATADOR Single Stage 02 Reg | r 0234567890<br>gulator | 1 EA                   | 1              |                       | Completed   | HK\$ XXX.00    | ANDY                                 | Click on <u>Show documents</u><br>download Invoice and Deli |
| Query                                | for this          | order                                                      |                         |                        | Sa             | ve as Favourites List |             |                | Re-Order                             | Note                                                        |

![](_page_14_Picture_2.jpeg)

### Note

In this section, you can track not only the web orders, you can also view the orders placed by phone, email or fax.

If your eShop account is registered as a Payer account, you can view all the different Ship-to accounts' orders and status.

# How to manage my account? Cylinder Holdings

ि Re-Order Gas & Cylinder Holdings 🗙

# Cylinder Holdings

Enter number of new (re-ordered) cylinders and the number that need to be returned.

Ship-to

(000123456), 123456, LINDE HKO LTD., 12 Chun Yat Street, Tseung Kwan O Industrial Estate, Hong Kong

![](_page_15_Picture_6.jpeg)

### Tips: Return Cylinder

You can return your empty cylinder by **enter "0" in Purchase Quantity**.

After setting your Return Quantity, click **Add to cart & checkout** just like placing an order.

•

| Select All                                   | Description 🔶                                                                | Product Code 🍦                           | Quantity held 🖕 | Purchase Quantity | Return Quantity        |
|----------------------------------------------|------------------------------------------------------------------------------|------------------------------------------|-----------------|-------------------|------------------------|
|                                              | INDUSTRIAL OXYGEN R SIZE                                                     | 1-HR                                     | 10              | 1                 | 1                      |
|                                              | ACETYLENE R SIZE                                                             | 15-HR                                    | 4               | 1                 | 1                      |
| <b>2.</b> You can chan and select <b>Add</b> | ige the <b>Purchase Quantity</b> a<br><b>to cart &amp; checkout</b> to place | and <b>Return Quanti</b> t<br>your order | ty,             |                   |                        |
|                                              |                                                                              |                                          | Add to car      | t                 | Add to cart & checkout |

1. Select any **Ship-to** account to View the holdings

## How to manage my account? View Invoice

### Invoices

0

Please allow 48 hours from invoice issue date for it to be available online. Once the invoice is available, please click on the red invoice number below to download your invoice.

### Payer Account

(0005201314), 5201314, LINDE HKO LTD, 12 Chun Yat Street, Tseung Kwan O Ind Est, Tseung Kwan O, Kln, Hong Kong

![](_page_16_Figure_5.jpeg)

![](_page_16_Picture_6.jpeg)

Note

![](_page_16_Figure_7.jpeg)

## How to manage my account? View Invoice

![](_page_17_Picture_1.jpeg)

| Search by reference number               |            | 1. Search by Reference No. |                   |                         |   |                       |   |                   |   |                |                             |               |                                                    |
|------------------------------------------|------------|----------------------------|-------------------|-------------------------|---|-----------------------|---|-------------------|---|----------------|-----------------------------|---------------|----------------------------------------------------|
| Type of number                           |            | Re                         | eference number   |                         |   | Find Invoices         |   |                   |   | 2. Af<br>Click | ter filtered,<br>Show docur | you (<br>nent | can see the result<br><b>s</b> to view the details |
| Linde HKO order no.<br>Delivery note no. |            |                            |                   |                         |   |                       |   |                   |   |                |                             |               |                                                    |
| Select All                               | Issue Date | <b>‡</b>                   | Invoice<br>Number | \$<br>Invoice<br>Amount | ŧ | Amount<br>outstanding | ŧ | Payment<br>status | ÷ | Payment due♣   | Document<br>type            | \$            | Related<br>Documents                               |
|                                          | 13/04/18   |                            | 0034567890        | HK\$ X,XXX.00           |   | HK\$ X,XXX.00         |   | Outstanding       |   | 20/05/18       | Invoice                     |               | Show documents                                     |

Х

![](_page_17_Figure_4.jpeg)

**3.** It will shows the documents available for download. You can download each of the documents separately or download all

# How to manage my account? Order Template

|                                                                                                   | irrites                                                                |                                                    |                   |                         |                       |
|---------------------------------------------------------------------------------------------------|------------------------------------------------------------------------|----------------------------------------------------|-------------------|-------------------------|-----------------------|
| Name                                                                                              | Descriptio                                                             | n Last Updated                                     | d                 |                         |                       |
| Daily order                                                                                       |                                                                        | 05/05/17                                           |                   | $\overline{\mathbb{W}}$ |                       |
|                                                                                                   |                                                                        |                                                    |                   |                         |                       |
| Daily order                                                                                       |                                                                        |                                                    |                   |                         |                       |
|                                                                                                   |                                                                        |                                                    |                   |                         |                       |
| Description:                                                                                      |                                                                        |                                                    |                   |                         |                       |
| Description:                                                                                      |                                                                        |                                                    |                   |                         |                       |
| Description:<br>Reminder settings                                                                 |                                                                        | h                                                  |                   |                         |                       |
| Description:<br>Reminder settings<br>How offen:Every 'x' da<br>Your next reminder wil             | iys<br>Il be sent at 7am on: 29-Jun-18                                 | h                                                  |                   |                         |                       |
| Description:<br>Reminder settings<br>How offen:Every 'x' da<br>Your next reminder will<br>Product | iys<br>II be sent at 7am on: 29-Jun-18<br><b>Material Code</b>         | .:<br>Product Name                                 | Quantity          |                         |                       |
| Description:<br>Reminder settings<br>How offen:Every 'x' da<br>Your next reminder will<br>Product | ys<br>II be sent at 7am on: 29-Jun-18<br><b>Material Code</b>          | ं<br>Product Name                                  | Quantity          | 2. Click Order P        | Products to start the |
| Description:<br>Reminder settings<br>How offen:Every 's' da<br>Your next reminder with<br>Product | iys<br>II be sent at 7am on: 29-Jun-18<br><b>Material Code</b><br>1-HR | ा<br>Product Name<br>1-HR Industrial Oxygen R Size | Quantity<br>5 CYL | 2. Click Order P        | Products to start the |
| Description:<br>Reminder settings<br>How offen.Every 'X' da<br>Your next reminder wi<br>Product   | ys<br>II be sent at 7am on: 29-jun-18<br><b>Material Code</b><br>1-HR  | ा<br>Product Name<br>1-HR Industrial Oxygen R Size | Quantity<br>5 CYL | 2. Click Order P        | Products to start the |
| Description:<br>Reminder settings<br>How offen:Every 'x' da<br>Your next reminder wi<br>Product   | iys<br>II be sent at 7am on: 29-jun-18<br><b>Material Code</b><br>1-HR | .:l Product Name 1-HR Industrial Oxygen R Size     | Quantity<br>5 CYL | 2. Click Order P        | Products to start the |

![](_page_18_Picture_2.jpeg)

### Tips: Create Template

**Step 1:** Add products to your shopping cart and go to shopping cart page

Step 2: Click on "Save Cart as Wishlist"

process

## How to manage my account? Document Download

Document Download X

![](_page_19_Figure_2.jpeg)

Linde

# How to manage my account? Document Download

![](_page_20_Figure_1.jpeg)

### 21

### How to manage my account? My Account Profile & Change Password

![](_page_21_Figure_1.jpeg)

![](_page_21_Figure_2.jpeg)

# **Contact Us Enquiry Form**

![](_page_22_Figure_1.jpeg)

# Make an Enquiry

Please complete the form to help us process your enquiry as quickly as possible.

\* indicates mandatory fields.

At Linde HKO it is our policy to respect your privacy. The information you provide will be used only by Linde HKO in order to provide you with the best possible service. Please refer to our Privacy Policy for further information.

| Select query area*       |   | Select your query type*  |  |
|--------------------------|---|--------------------------|--|
| Please select query area | • | Please select query type |  |

•

### Your enquiry

### **2.** Fill in the form with your enquiry and submit

### Please enter your enquiry below\*

If you have questions or

feedback, kindly fill in the form.

Note

Our Customer Service Centre will contact you for further assistance.

You can also contact us at +852.2372-2288 or email to eshophko.lg.cn@linde.com Making our world more productive

# Thank you for your attention.

eshophko.lg.cn@linde.com +852.2372-2288

Linde HKO eShop www.linde.hk/shop

![](_page_23_Picture_4.jpeg)

![](_page_23_Picture_5.jpeg)

![](_page_23_Picture_6.jpeg)

### Download Mobile App

![](_page_23_Picture_8.jpeg)

![](_page_23_Picture_9.jpeg)

![](_page_23_Picture_10.jpeg)

![](_page_23_Picture_11.jpeg)